## 學生寫作業&繳作業流程

1. 點選課程((107上)長期照顧概論-ZZZ001 作業繳交專區)(圖一),進入教室環境

| 個人區                   |   |   | am in the            | 合体通行                     |               |            |     |      |      |      |     |
|-----------------------|---|---|----------------------|--------------------------|---------------|------------|-----|------|------|------|-----|
| 我的課程                  | • |   | 課性教差                 | 土权課性                     |               |            |     |      |      |      |     |
| 我的學習中心                | > |   | いて目你に必持ら             | ·迪玛 : 請影:謝調码/28          | 湖入教史。         |            |     |      |      |      |     |
| 我的設定                  | > |   | 課程名稱: 輸入             | 3味住, 明和选味住 14<br>課程名稱關鍵字 | 1進八30量。<br>授考 |            |     |      |      |      |     |
| 我的作業 (1)              | > |   |                      |                          |               |            |     |      |      |      |     |
| 我的考試 <mark>(0)</mark> | > | _ | 課程名稱                 | 校方課程代碼                   | 開始上課          | 截止上課       | 新佈告 | 未繳作業 | 未寫考卷 | 未填問卷 | 身分  |
| 我的學習歷程                | > | F | (107上)長期照顧           |                          |               |            |     |      |      |      |     |
| 行事曆                   | > |   | 概論-ZZZ001 作<br>業業交更原 | 1071720037 ZZ001         | 2018-09-03    | 2019-09-03 | 0   | 2    | 0    | 0    | 正式生 |
| 筆記本                   | > | L | 未取又守國                |                          | 00 C 40       | - TT 40    |     |      |      |      |     |
| 訊息中心 (0)              | > |   | 網路組測試                |                          | 即日起           | 無限期        | 1   | 1    | 0    | 0    | 止式生 |
| 未讀文章                  | > |   | (106下)家庭、社<br>區與環境   | 1062500517               | 2018-02-19    | 2019-02-19 | 0   | 0    | 0    | 0    | 正式生 |
| 校園廣場                  |   |   |                      |                          |               |            |     |      |      | 旧    |     |
| 最新鸿息                  | > |   |                      |                          |               |            |     |      |      |      | 4   |

2. 點選 (圖二)進入學習互動區(課程公告;課程討論區;線上討

論)評量區(作業/報告;測驗/考試)(圖三)

|                           | 國立空中大學<br>數位學習平台 |                  | 全权課程 我的課程    |
|---------------------------|------------------|------------------|--------------|
| (107上)長期照顧概               | 讀-ZZZ001 作業繳交專區  |                  | 😯 開調的版: null |
|                           | 0% ←             |                  |              |
| 向木有仕何謀程                   |                  |                  | 国 <u>一</u>   |
| (107上)長期照顧概論-ZZZ<br>學習互動區 | Z001 🗹 📃 🔲       | 國立空中大學數位學習平台     | 全权課程 我的課程    |
| 開始上課                      | (107上)長期照顧       | 概論-ZZZ001 作業繳交專區 | U 開課教師: null |
| 課程公告                      |                  |                  |              |
| 課程討論                      | ******           |                  |              |
| 線上討論                      | >                |                  |              |
| 評量區                       |                  |                  |              |
| 作業/報告                     | >                |                  |              |
| 測驗/考試                     | >                |                  |              |
|                           |                  |                  |              |
| 資訊區                       |                  |                  |              |
|                           |                  |                  | 圖三           |

| 107上)長期照顧概論-ZZ                                                                                            | ZZ001 🖌 📃                             | 國立空中大學<br>數位學習平台                                                                                                    | 全校課程 我的課程                                                                                                    |
|----------------------------------------------------------------------------------------------------|---------------------------------------|----------------------------------------------------------------------------------------------------|----------------------------------------------------------------------------------------------------|
| 學習互動區                                                                                                    | (107                                  | 7 ト) - 馬加琛(新興論, 777001 作業数 な 東原                                                                                                    | 🚺 開課教師: null                                                                                                    |
| 開始上課                                                                                                    | >                                     |                                                                                                    |                                                                                                    |
| 課程公告                                                                                                    | >                                     | 作業/ 報告                                                                                                    |                                                                                                    |
| 課程討論                                                                                                    | >                                     | 2 () 作業二                                                                                                    | 觀看佳作                                                                                                    |
| 線上討論                                                                                                    | >                                     | 345-4 <u>7</u> -1 <del>1-342</del>                                                                                                    | 本毛仕田                                                                                                    |
| 評量區                                                                                                    |                                       | 進行作業                                                                                                    | 宣有結朱                                                                                                    |
| 作業/報告                                                                                                    | •                                     | ₩ 2018-11-07 00:00 #) 2018-12-30 23:59                                                                                                    |                                                                                                    |
| 測驗/考試                                                                                                    | >                                     |                                                                                                    |                                                                                                    |
| 資訊區                                                                                                    |                                       |                                                                                                    | 觀看佳作                                                                                                    |
| 課程行事曆                                                                                                    | >                                     | 進行作業                                                                                                    | 查看結果                                                                                                    |
| 討論室記錄                                                                                                    |                                       | 從 即日起 到 無限期                                                                                                    |                                                                                                    |
| .點選開始                                                                                                    | 台作答(圖                                 | 五)                                                                                                    | 圖四                                                                                                    |
| •點選開始                                                                                                    | 台作答(圖<br>22001⊻ ☰                     | 五)<br>下文山國立空中大學<br>數位學習平台                                                                                                    | 金校課程 我的課程                                                                                                    |
| - 黑占建<br>同日<br>107上)長期照顧成論-ZZ<br>學習互動區                                                                    | 台作答(圖<br><sup>ZZ001</sup> ⊻ =         | 五)<br>國立空中大學<br>數位學習平台                                                                                                    | 上一一一一一一一一一一一一一一一一一一一一一一一一一一一一一一一一一一一一                                                                                                    |
| - <u>黑占選 開 如</u><br>107上)長期照顧電論-ZZ<br><b>學習互動區</b><br>開始上課                                                | 台作答(圖<br><sup>ZZ001</sup> ♀           | 五)                                                                                                    | 登校課程 我的課程     我的課程     ○     □     □     □     □     □     □     □     □     □     □     □     □     □     □     □     □     □     □     □     □     □     □     □     □     □     □     □     □     □     □     □     □     □     □     □     □     □     □     □     □     □     □     □     □     □     □     □     □     □     □     □     □     □     □     □     □     □     □     □     □     □     □     □     □     □     □     □     □     □     □     □     □     □     □     □     □     □     □     □     □     □     □     □     □     □     □     □     □     □     □     □     □     □     □     □     □     □     □     □     □     □     □     □     □     □     □     □     □     □     □     □     □     □     □     □     □     □     □     □     □     □     □     □     □     □     □     □     □     □     □     □     □     □     □     □     □     □     □     □     □     □     □     □     □     □     □     □     □     □     □     □     □     □     □     □     □     □     □     □     □     □     □     □     □     □     □     □     □     □     □     □     □     □     □     □     □     □     □     □     □     □     □     □     □     □     □     □     □     □     □     □     □     □     □     □     □     □     □     □     □     □     □     □     □     □     □     □     □     □     □     □     □     □     □     □     □     □     □     □     □     □     □     □     □     □     □     □     □     □     □     □     □     □     □     □     □     □     □     □     □     □     □     □     □     □     □     □     □     □     □     □     □     □     □     □     □     □     □     □     □     □     □     □     □     □     □     □     □     □     □     □     □     □     □     □     □     □     □     □     □     □     □     □     □     □     □     □     □     □     □     □     □     □     □     □     □     □     □     □     □     □     □     □     □     □     □     □     □     □     □     □     □     □     □     □     □     □     □     □     □     □     □     □     □     □     □     □     □     □     □     □     □     □     □     □   |
| - <u>黑占選</u>   <b>戸</b> 月 女<br>107上)長期照顧概論-ZZ<br><b>學習互動區</b><br>開始上課<br>課程公告                             | 台作答(圖<br><sup>ZZ001</sup> ⊻ =<br>(107 | 五)<br>國立空中大學<br>數位學習平台<br>7上)展期照顧概論-252001 作業繳交專區<br>準備施行作業・<br>恋好 遺詳細関 韻以下作答注意事項後開始作答・若不馬上作答,可                                                                                                    | ☐ □      全校課程 我的課程     我的課程     董娜就示:null     我(下次再來」解問。)                                                                                                    |
|                                                                                                    | 台作答(圖<br>ZZ001 ☑ ☰<br>(107            | 五)                                                                                                    | Ш      Ш                                                                                                    |
| - <u>黑占選</u>   <u></u><br>一<br>一<br>一<br>一<br>一<br>一<br>一<br>長<br>明<br>照                                  | 台作答(圖<br>ZZ001⊻ =<br>(107             | 五)<br>國立空中大學<br>數位學習平台<br>*上)展期照顧概論-2527001 作業繳交專區<br>準備施行作業 ・<br>窓好 精維細関識以下作答注意事項後開始作答・若不馬上作答・可<br>下業会稱: 作業二<br>報会 100分<br>比量 10%                                                                                                    | Ш□□□                                                                                                    |
| - <b>黑占<u>建</u> [开 女</b><br>107上)長期照顧概論 - Z<br><b>學習互動區</b><br>開始上課<br>課程公告<br>課程討論<br>線上討論<br><b>評冒區</b> | 台作答(圖<br>ZZ001 ♥ 三<br>(107<br>)       | <ul> <li>五)</li> <li>型立空中大學<br/>数位學習平台</li> <li>水上)展期照顧概論-252001作業繳交專區</li> <li>水生用細胞酸以下作零注意事項後開始作答。若不馬上作答,可能<br/>常是有所: 作業二<br/>現金 100分<br/>比量 100分<br/>比量 100分</li> <li>比量 100分</li> <li>比量 10%</li> <li>線 思数 4種</li> <li>作著起訖日期與時間 從 2018-11-30 23</li> </ul> | 답力 ::                                                                                                    |
| 黑占選   <b>戸</b> 月 女<br>107上)長期照顧概論-ZZ<br>學習互動區<br>開始上課<br>課程設論<br>線上討論<br><b>詳量區</b>                       | 台作答(圖<br>ZZ001 ☑                      | 五)<br>数位學習平台<br>*上展期照錄概論-252701作業繳交專區<br>*購雜預備版以下作答注意事項後開始作答・若不馬上作答,可<br>下業名稱: 作業二<br>報会 100分<br>比量 10%<br>影嬰数 4種<br>作著規訖日期與時間 後 2018-11-07 00:00 到 2018-12-30 23<br>是否可重要 可量素 可量素                                                                              | 답力 : 259     Line (1998)     Line (1998)     Line (1 |
| - <u>黑占建</u><br>107上)長期照顧概論-ZZ<br>學習互動區<br>開始上課<br>課程公告<br>課程討論<br>線上討論<br>評量區<br>作業/報告                   | <u>台作答</u> (圖<br><sup>ZZ001</sup> ♥   | 五)<br>ア上)長期照顧概論-252701作業繳交專區                                                                                                    | 登校課程 我的課程     我的課程     我的課程     我的課程     我们就能:null       我「下次再來」離開。       59                                                                                                    |
| - <u>黑占選</u> [开] 女<br>107上)長期照顧概論-ZZ<br>學習互動區<br>開始上課<br>課程設論<br>線上討論<br>解量區<br>作業/報告<br>測驗/考試            | 台作答(圖<br>ZZ001⊻                       | 五)<br>シーン展期照録概論-252001 作業激交専區<br>学生機能行作業・<br>密好 環維細関識以下作客注意事項後開始作答・若不馬上作答・可好<br>下業会得: 作業二<br>報会 100分<br>比量 10%<br>総要数 4種<br>作客起認日期與時間 後 2018-11-07 00:00 到 2018-12-30 23<br>是否可重態 可重態<br>開放 觀摩 不公符<br>作客説明/師長叮嚀<br>開始作者                                         | 全校課程       我的課程         全校課程       我的課程         ① 開闢教師:null         ま、「下次再來」羅開・         2:59         素                                                                                                    |
| - <u>第4 建<br/>明治上課</u><br>開始上課<br>課程公告<br>線上討論<br><b>詳量區</b><br>作業/般告<br>調約/考試<br><b>資訊區</b>              | 台作答(圖<br>ZZ001 ♥                      | 五)<br>ア上)長期照顧概論-252001作業繳交專區                                                                                                    | Ètyätä 我的課程     我的課程     我的課程     我的課程     我们就能:null     \$     「下次再來」離開。       F:59     x     x                                                                                                    |

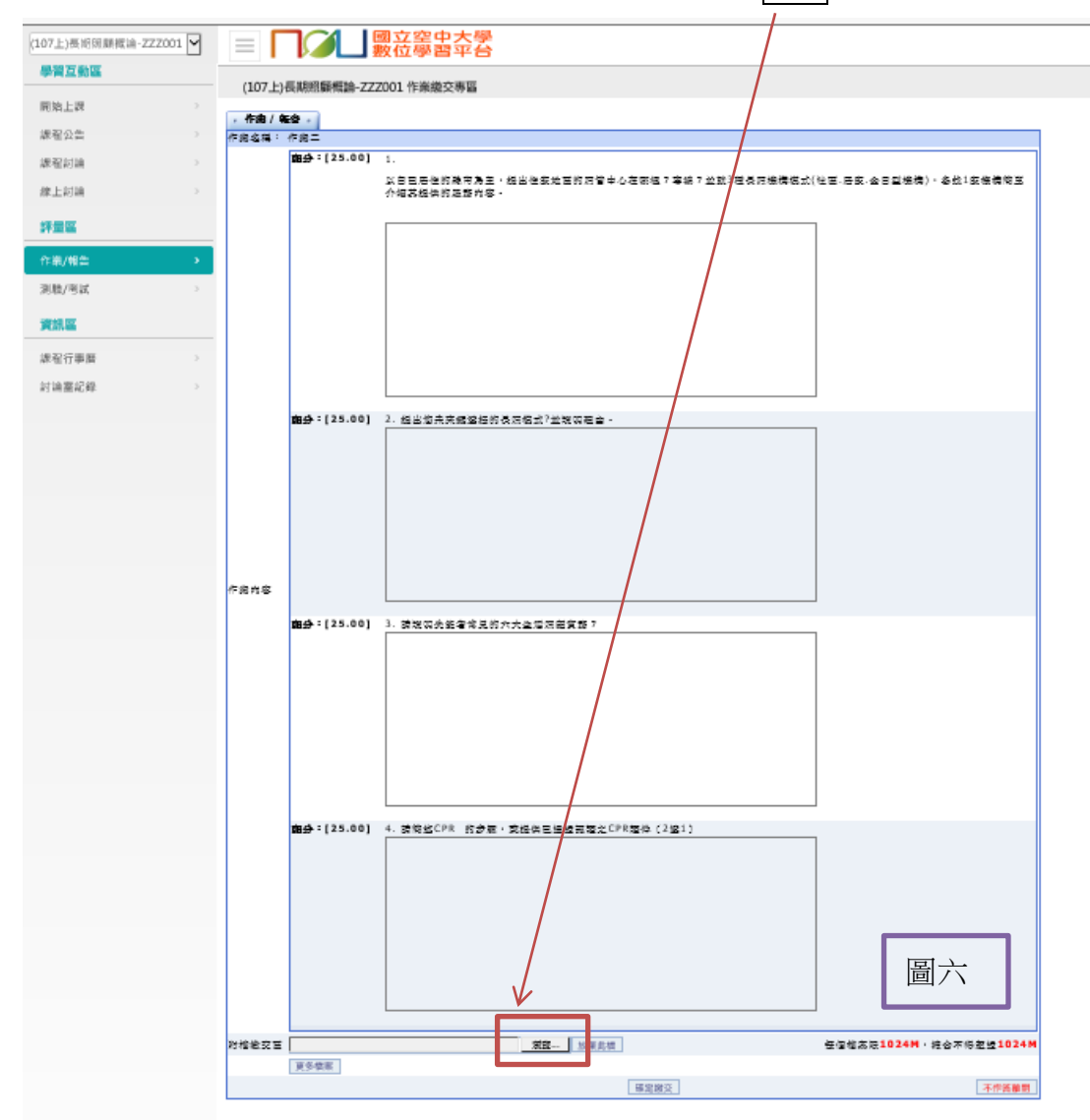

5-1-1. 可看到該作業的題目(圖六),繳交作業檔案點選瀏覽

| ,12.医洋女上侍时作术作     |                   | 〒51久に     | 刊加入         |    |
|-------------------|-------------------|-----------|-------------|----|
| 6                 | 選擇要上傳的檔案          |           |             | ×  |
| 😧 🌛 ▾ ↑ 📗  本機  文件 | ✓ C 搜尋文件          |           |             | P  |
| 組合管理 ▼ 新増資料夾      |                   |           |             | 0  |
|                   | ▲ 修改日期            | 類型        |             |    |
| 📜 新堵資料夾           | 2018/12/10 上1     | F 檔案讀     | <b>1</b> 料夾 |    |
| 🖳 1071101.dc      | ocx 2018/12/10 F4 | E., Micro | soft Wo     | rd |

5-1-2, 選擇要上傳的作業檔案例如: 1071101.docx 再按開啟 (圖七)

| 組合管理 ▼ 新増資料夾               | 3              |               | := • 🔟 📀       |    |
|----------------------------|----------------|---------------|----------------|----|
| -                          | 名稱             | 修改日期          | 類型 :           |    |
|                            | 1. 新増資料夾       | 2018/12/10 上午 | 檔案資料夾          |    |
| 41                         | 🖷 1071101.docx | 2018/12/10 上年 | Microsoft Word |    |
| <br>▶ <mark>]]</mark> ↓ 下載 |                |               |                |    |
| ▶ 🎚 文件                     |                |               |                |    |
| ▷ 🌗 音樂                     |                |               |                |    |
| > 声 桌面                     |                |               |                |    |
| ▷ 🖹 圖片                     |                |               |                |    |
| > 🎍 影片                     |                |               |                |    |
| ) 🏷 un 🕹 🕹 🕹               |                |               |                |    |
| 🛛 🧼 DATAPART (D:) 🗸        | <              |               | >              |    |
| 檔案名                        | 名稱(N):         | ✔ 所有檔案 (*.*)  | ~              |    |
|                            | L              | 開啟(O)         | 取消             | 圖七 |

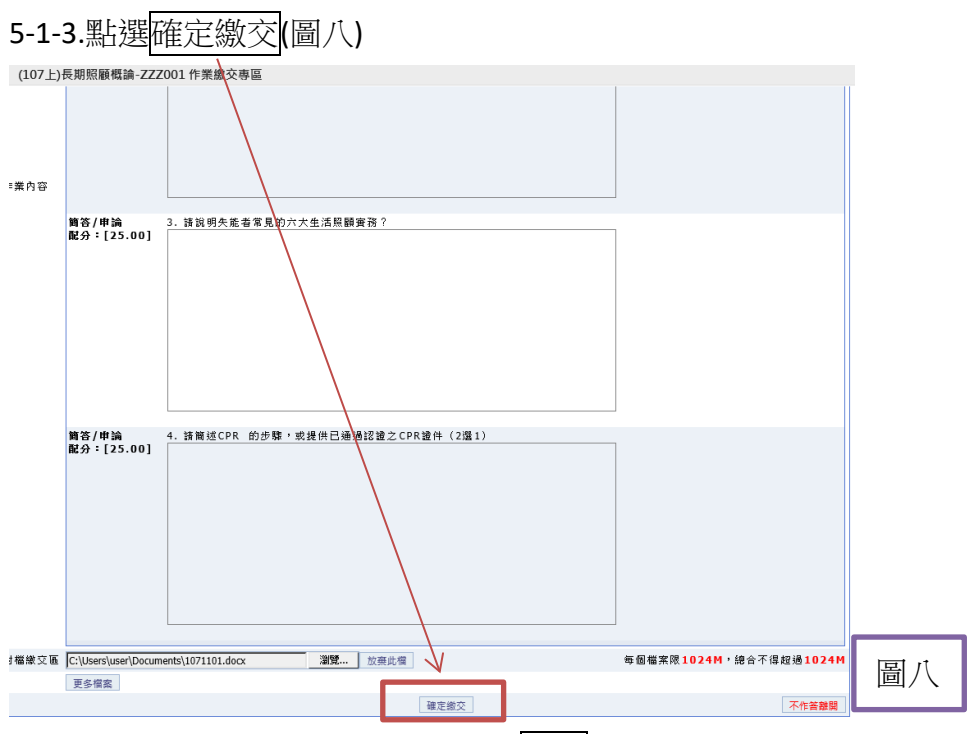

5-1-4.會出現{您確定要繳交嗎?} 請按確定

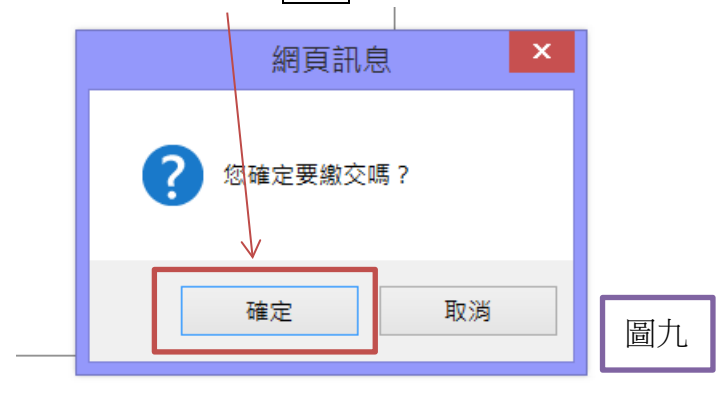

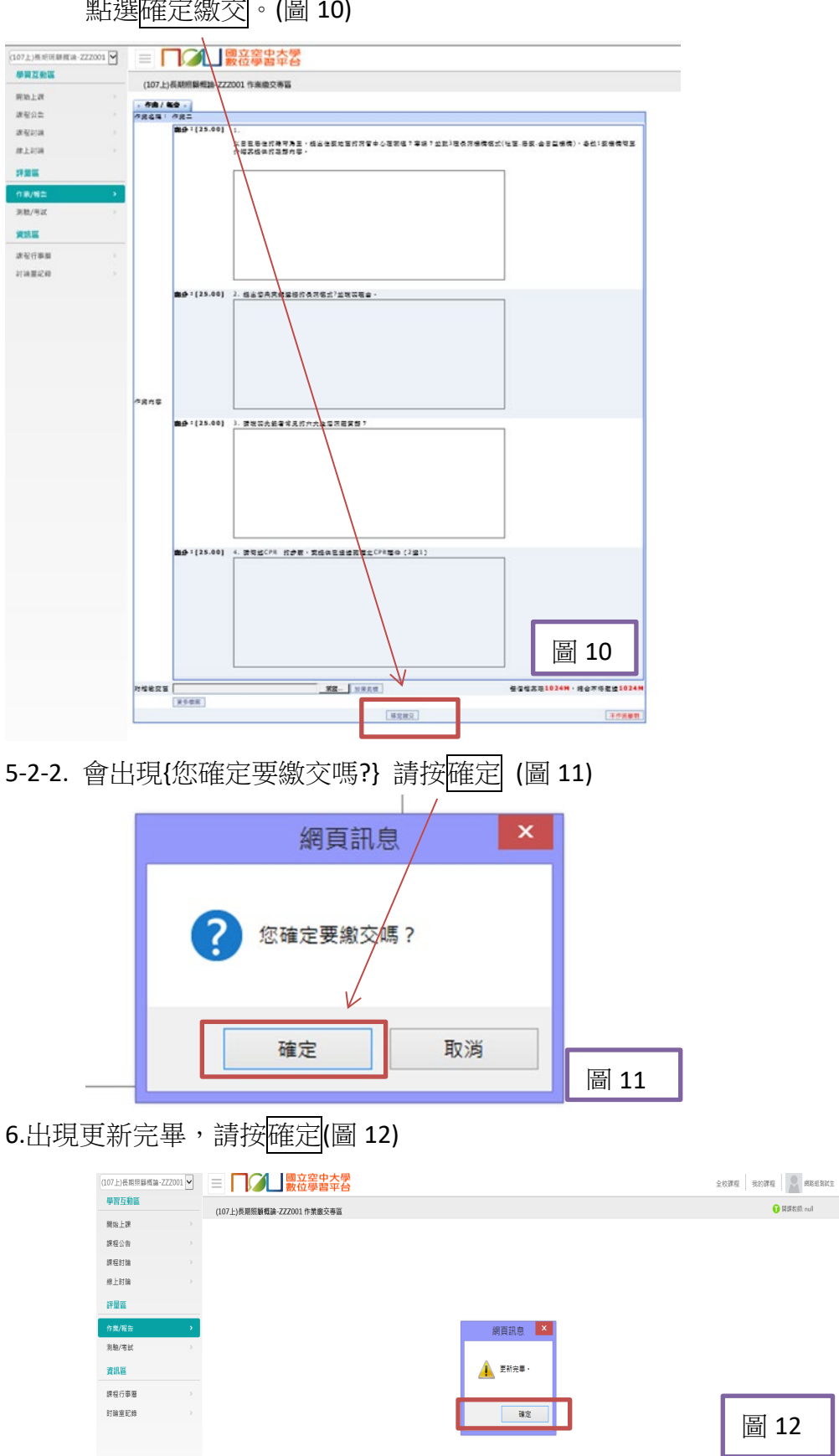

5-2-1. 看到該作業題目,即可開始線上填寫答案,作答完畢, 點選確定繳交。(圖 10)

7. 可看到該作業的狀態顯示為已繳交。並可查看結果(圖 13)

| (107上)長期照顧橋論-ZZZ001 ✔ | ■ □ 2 3 3 3 3 3 3 3 3 3 3 3 3 3 3 3 3 3 3 | 局<br>合                                               |      | 全校課程     | 我的課程         |
|-----------------------|-------------------------------------------|------------------------------------------------------|------|----------|--------------|
| 學習互動區                 | (107上)長期照顧概論-ZZZ001 作業繳交専區                |                                                      |      |          | 🚺 間課数時: null |
| 開始上課                  |                                           | 作業 / 報告                                              |      |          |              |
| 課程公告                  |                                           |                                                      |      |          |              |
| 課程討論                  |                                           | 🙎 🕐 作業二                                              |      | 親着任作     |              |
| 線上討論                  |                                           |                                                      |      |          |              |
| 評量區                   |                                           | <b>ビ繳作業</b><br>※ 2018-11-07 00:00 到 2018-12-30 23:59 | 查看結果 |          |              |
| 作業/報告 >               |                                           |                                                      |      |          |              |
| 測驗/考試 >>              |                                           |                                                      |      | 10 m m m |              |
| 資訊區                   |                                           | ▲ ● 作来—                                              |      | 観音佳作     |              |
| 課程行事簡                 |                                           | 進行作業                                                 | 查看結果 |          |              |
| 討論室記錄 >               |                                           | 從 即日起 到 無限期                                          |      |          | 回 42         |
|                       |                                           |                                                      |      |          | 圖 13         |

## 8.下圖為線上作題之得分(圖 14),結束按關閉

| 🦪 https://u | u.nou.edu | i.tw/?100000378+1+467e99f1580d9d                  | c54dfe7ba18be2c376+test3+perso — 🗖 💌 |
|-------------|-----------|---------------------------------------------------|--------------------------------------|
| 参考資料        | 1         |                                                   |                                      |
| 總分          |           |                                                   | 0                                    |
| • 作業內容 •    |           |                                                   |                                      |
| 💟 標準答案 🦲    | 》學生答案     |                                                   |                                      |
| 配分:[25.00]  | ⑦〕<br>得分: | 1.<br>以自己居住的縣市為主,提出住家地區的照管中心在<br>家機構簡單介紹其提供的服務內容。 | 哪裡?專線?並就3種長照機構模式(社區,居家,全日型機構),各找1    |
| 配分:[25.00]  | ⑦】<br>得分: | 2. 提出您未來擬選擇的長照模式?並說明理由。                           |                                      |
| 配分:[25.00]  | ⑦】<br>得分: | 3. 請說明失能者常見的六大生活照顧實務?                             |                                      |
| 配分:[25.00]  | ⑦2<br>得分: | 4.請簡述CPR 的步驟,或提供已通過認證之CPR證                        | 件 (2選1)                              |
|             |           | 第閏                                                | 圖 14                                 |